# Online Quickguide SAM®

Das Anzeigemodul mit den zwei Tasten hat zwei Betriebsmodi und dient:

- Zur Darstellung der aktuellen Messergebnisse wie z.B. bezogene Energiemenge kWh & Standzeit wie auch Datum und Uhrzeit.
- Zum Aufrufen von Daten aus historischen Ladevorgängen für eine Rechnungskontrolle.

| 11.05.2018 | 13:51:58            |
|------------|---------------------|
| Startwert: | 3,80 k Wh           |
| lst:       | 23,80 kW h          |
| Saldo:     | 20,00 kW h          |
| Start:     | 11.05.2018 13:51:54 |
| Daue r:    | 01:13:04            |
| ID:        | BM NI4D 91LP9X      |
| Ladevo     | organg aktiv        |
|            |                     |
|            |                     |
|            |                     |

Anleitung zur Abfrage von gespeicherten Ladevorgängen. Sie benötigen dazu die Zählerstände, die auf Ihrem Rechnungsbeleg stehen oder die Sie sich notiert haben:

# Schritt 1:

Displaybeleuchtung einschalten durch drücken der Taste 🕒 oder 🕑.

# Schritt 2:

Eingabemenü aufrufen mit nochmaliger Tastenbestätigung.

# Schritt 3:

Startwert des gesuchten Datensatzes wie folgt eingeben:

# Schritt 3.1:

Durch wiederholtes Drücken von 🛛 den Zifferwert an der aktuellen Cursor-Stelle einstellen.

#### Schritt 3.2:

Mit 🕒 auf die nächste Position wechseln.

Schritt 3.3:

Schritt 3.1 und 3.2 wiederholen bis Startwert korrekt eingegeben ist.

Schritt 4:

Mit 🕒 auf Position "Weiter" wechseln.

Schritt 5:

Mit 🛛 bestätigen.

# Schritt 6:

Endwert eingeben wie in Schritt 3 für Startwert beschrieben.

# Schritt 7:

Mit 🕒 auf Position "Prüfen" wechseln.

#### Schritt 8:

Mit 🕑 bestätigen.

#### Schritt 9:

Gesuchter Datensatz wird angezeigt (sofern Datensatz vorhanden ist).

Hinweis:

Ein Messwert mit einer Zeitdauer < 60s darf nicht für Abrechnungszwecke verwendet werden. Bei Abweichungen der dargestellten Uhrzeit von > 75 Min. wird empfohlen, die Ladestation nicht zu verwenden.